# Permanent Supportive Housing -Support Services Only & Housing (PSH-SSO & HOUSING) ServicePoint Handbook

## Contents

| PSH-SSO SERVICEPOINT HANDBOOK REVISION HISTORY                | 1         |
|---------------------------------------------------------------|-----------|
| PSH-SSO PROGRAM MODEL                                         | 2         |
| DATA MILESTONES – PSH-SSO                                     | 2         |
| TRANSACT ROI                                                  | 3         |
| ADDING PROGRAM ENTRY                                          | 5         |
| NTERIM REVIEW - HMID & ANNUAL ASSESSMENT                      | 9         |
| MOVING ON ASSISTANCE - SERVICE TRANSACTION<br>EXITING PROGRAM | .10<br>11 |
| APPENDIX I: RECORDING INCOME & BENEFITS                       | 13        |
| APPENDIX II: HUD VERIFICATION                                 | 14        |

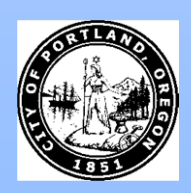

Questions? Contact <a href="mailto:servicepoint@multco.us">servicepoint@multco.us</a>

## PSH/SSO SERVICEPOINT HANDBOOK REVISION HISTORY

- Published December 2020
- July 2021 added 3 questions on Client Profile tab (Name Data Quality, SSN Data Quality, U.S. Military Veteran).
- October 2021 added instructions for selecting multiple Gender options, added new SHS Expansion Population A/B question to program entry, added new HUD questions.
- January 2022 added instructions for Moving On Assistance as a service transaction, added General Health question to the entry and exit sections.

## PSH/SSO PROGRAM MODEL.

The PSH/SSO Program provides wraparound supportive services with housing funded through other sources

## DATA MILESTONES – PSH/SSO

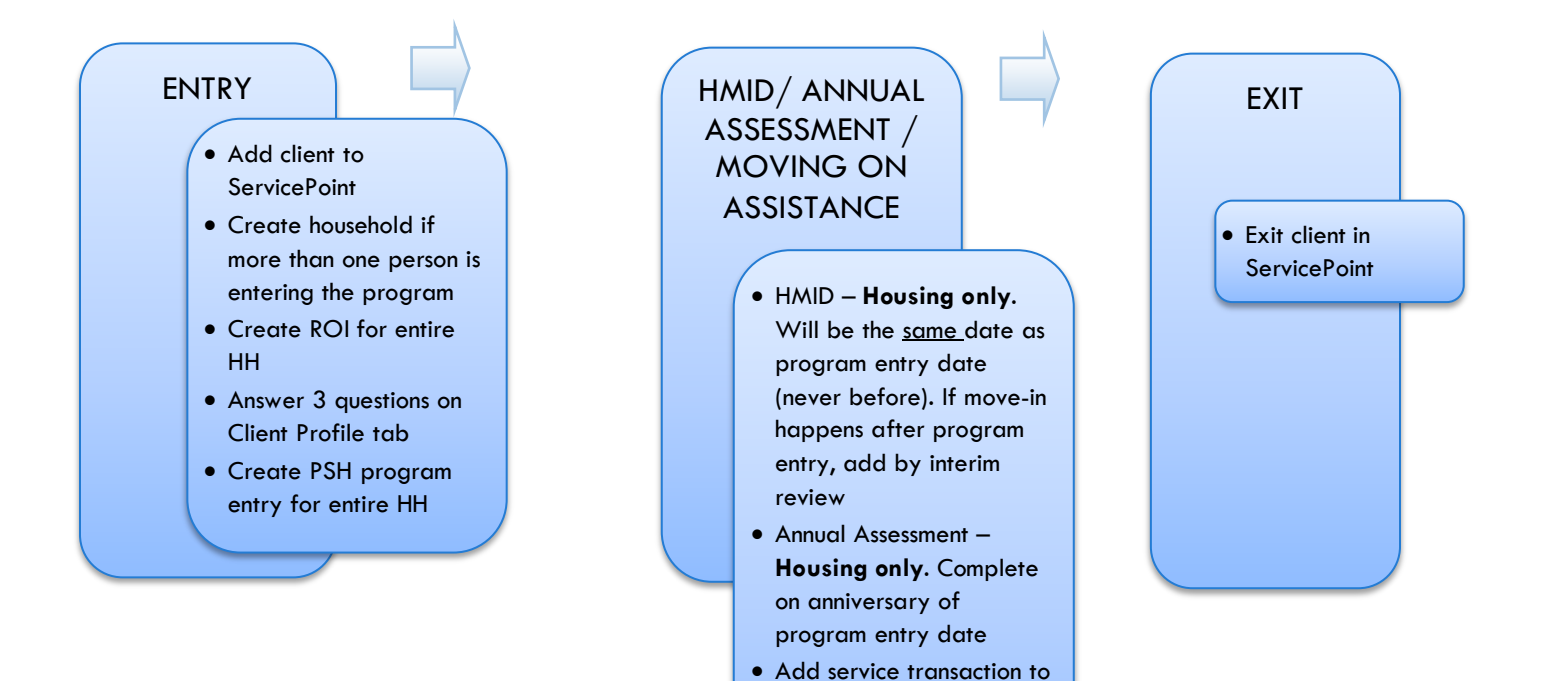

capture Moving On Assistance offered before

exit

2

## ENTRY INTO PSH-SSO

- After clients sign a Client Consent to Share form for their household, add agency <u>AND</u> PSH ROIs to each HH member's ServicePoint profile. Instructions can be found at: <u>https://multco.us/servicepoint/manualsguides</u>
- Create a program entry for the Head of Household. Click the check box next to the names of **all household members** to include them in the entry.
- Go into each client's entry (adults and children) to enter data.

## BUILD/UPDATE HOUSEHOLD – NOT required for Single Individuals

#### Household Type

Head of Household Only <u>one</u> person should be designated as head of household

Relationship to If client is head of household, this should be 'Self' Head of HH

HH Date Entered

## TRANSACT ROI

After clients sign a Client Consent to Release of Information for Data Sharing in Multnomah County form for their household, transact Parent and program level ROI to all household members.

#### Clients only need to sign one Client Consent form per agency.

Only one Client Consent form needs to be signed per household, but it needs to be transacted in SP under multiple SP providers, including the Parent provider (also known as your Login Provider) AND the SP provider associated with the program they are participating in.

Download Client Consent forms here: <u>https://multco.us/multnomah-county-servicepoint-helpline/homeless-family-system-care-hfsc</u>

• View a Video on How to Transact an ROI here: https://www.youtube.com/watch?v=A6YYacA-sd4

| T                                | <b>Client Information</b> | Service Transactions |            |     |              |
|----------------------------------|---------------------------|----------------------|------------|-----|--------------|
| Transact ROI<br>under<br>Head of | Summary                   | Client Profile       | Households | ROI | Entry / Exit |
| Household                        | Release of                | f Information        |            |     |              |
|                                  | Provider                  |                      |            |     | Permission   |
| -                                | Add Release o             | of Information       |            |     | No mat       |

In the client profile of the <u>Head of Household</u>, click on the "ROI" tab. Then, click on "Add Release of Information."

Check off all household members who were included on the Client Consent to Release of Information for Data Sharing in Multnomah County form. **Household Members** Household To include Household members for this Release of Information, click the box Members **(1)** beside each name. Only members from the SAME Household may be selected. (131) Female Single Parent (219) Benson, Noah (218) Benson, Olivia Click 'Search' to Clicking 'Save Release of Information' will create a distinct Release of Information select your for each selected provider. PARENT Provider Innovative Housing Inc. (IHI) (2987) Search provider Innovative Housing Inc (IHI)-Vibrant HPU (7773) (also known Provider as your Login provider) AND your **PSH-SSO** provider. **Release Granted \*** Yes  $\sim$ Choose Yes 11 / 20 / 2020 or No Start Date \* based on Release End Date \* 11 / 20 / 2027 23, 27 20 Granted the Client Consent to Documentation Signed Statement from Client ~ Share form Witness Multco Date the Client Start Date Consent to Share form was signed 7 years End Date after Start Date Select Signed Statement Documentation from Client or Verbal consent Enter Witness Multco

When successfully transacted, it should look like this under the ROI tab. You may choose to attach the signed Client Consent to Share form by clicking on the image of the binder clip (optional).

|   | Release of Information          |                                          |            |            |            |    |
|---|---------------------------------|------------------------------------------|------------|------------|------------|----|
|   |                                 | Provider                                 | Permission | Start Date | End Date   |    |
| - | 5                               | Innovative Housing Inc (IHI)-Vibrant HPU | Yes        | 11/20/2020 | 11/20/2027 | Å. |
|   | 🗋 Innovative Housing Inc. (IHI) |                                          | Yes        | 11/20/2020 | 11/20/2027 | ÷. |
| A | dd I                            | Release of Information                   | Showing 1- | 2 of 2     |            |    |

\* Email or call the ServicePoint Helpline if you see there are other ROIs transacted for the household already and you are unsure what to do: 503-970-4408 or servicepoint@multco.us

#### CLIENT PROFILE Every Client must have 3 questions answered in the Client Profile Tab **Client Information** Name Data Quality Summary Client Profile Households ROI Click the pencil to Client Record answer the 3 SSN Data Quality - always answer Client, Sample

'Client Refused' (unless SSN is required for a particular project)

profile questions

Name Name Data Quality Full Name Reported Alias Social Security SSN Data Quality U.S. Military Veteran? No (HUD)

Client refused (HUD)

U.S. Military Veteran?

COVID-19 Impact

## ADDING PROGRAM ENTRY

| Entry Provider      | Choose your relevant PSH-SSO                                            |
|---------------------|-------------------------------------------------------------------------|
| Entry Type          | Always choose 'BASIC'                                                   |
| Entry Date          | Defaults to data entry date - Change to date the application was signed |
| Complete the follow | ing questions for EACH Household Member                                 |
| COVID-19 Related    | Required for all COVID projects; NOT required for PSH-SSO               |

| Start Date * | COVID-19 Impact | End Date |
|--------------|-----------------|----------|
|--------------|-----------------|----------|

Required for all COVID Projects; Click Add to select source of impact; NOT required for PSH-SSO

| Housing Move-in Date                          | <ul> <li>If client moves in on the same day as they start the program, HMID = program entry date</li> <li>If client moved in prior to program entry, make the HMID the same as program entry date</li> <li>If client moves in AFTER the day the start the program, HMID entered as Interim Review, NOT in the program entry (see page 8 for Interim Review instructions)</li> </ul> |
|-----------------------------------------------|----------------------------------------------------------------------------------------------------|
| Relationship to Head<br>of Household          | Choose "Self" if client is head of household. Make sure to designate one person as the head of household. Do NOT assign more than one person as the head of household.                                                                                                    |
| Client Location                               | Choose OR-501 Portland/Gresham/Multnomah County                                                                                                    |
| Date of Birth                                 |                                                                                                    |
| Date of Birth Type                            |                                                                                                    |
| Gender                                        | Use CTRL to select more than one option                                                                                                    |
| Race                                          | Required in addition to Inclusive Identity                                                                                                    |
| Race-Additional                               | (optional) Leave blank if no other Race is identified                                                                                                    |
| Ethnicity                                     | Required in addition to Inclusive Identity                                                                                                    |
| Inclusive Identity                            | Inclusive Identity (Race/Ethnicity/Origin)      Start Date      Please add all that apply (Race/Ethnicity/Origin):      Add                                                                                                    |
| Primary Language                              |                                                                                                    |
| If Primary Language<br>is Other, then Specify | Required if Primary Language chosen above is 'Other' - <b>Do <u>not</u> enter a 2<sup>nd</sup> language or a</b><br>language that is part of the picklist options under "Primary Language"                                                                                                    |
| Does client have a disabling condition?       | Choose answer from drop-down list                                                                                                    |
|                                               | Click 'HUD Verification' to create a Y/N response for each Disability Type                                                                                                    |
| Disabilities                                  | Oisabilities     HUD Verification (A)       Disability Type     Start Date *     End Date       Add     Add                                                                                                    |
| Covered by Health<br>Insurance?               | Choose answer from drop-down list                                                                                                    |
| Health Insurance                              | Click 'HUD Verification' to create a Y/N response for each Health Insurance Type          HuD Verification         Start Date*         Health Insurance Type         Covered?         End Date                                                                                                    |
| Complete the follow                           | ving questions for Head of Household and All Adults                                                                                                    |

Complete SHS Priority Pop for HOH if funded by JOHS

| Identify the SHS<br>Priority Population                 | Refer to Population A/B Determination form: https://rb.gy/hfcl.gu                                                                                                    |    |
|---------------------------------------------------------|----------------------------------------------------------------------------------------------------|----|
|                                                         |                                                                                                    |    |
| Income from Any Source?                                 | Choose answer from drop-down list                                                                                                    |    |
|                                                         | Click 'HUD Verification' to create a Y/N response for each Income Source<br>* Only list income that will be ongoing<br>* Enter Household Income provided by a minor in the Head of Household's profile                                                                 |    |
| Monthly Income                                          | C Monthly Income HUD Verification 🛦                                                                                                    |    |
| Monning income                                          | Start Date *         Source of Income         Receiving Income Source?         Monthly<br>Amount         End Date                                                                                                    |    |
|                                                         | Add View Gross Income                                                                                                    |    |
|                                                         | See Appendix B for additional information about recording income                                                                                                    |    |
| Non-cash benefit from                                   | any source Choose answer from drop-down list                                                                                                    |    |
|                                                         | Click 'HUD Verification' to create a Y/N response for each Benefit Source<br>* Only list benefits that will be <b>ongoing</b><br>* Enter benefits received by a minor in the <b>Head of Household's profile</b><br>* \$ amounts are not required for non-cash benefits |    |
| Non-Cash Benefits                                       | Q     Non-Cash Benefits     HUD Verification A                                                                                                    |    |
|                                                         | Start Date  Source of Non-Cash Benefit Receiving Benefit? Amount of Non-Cash Benefit Benefit                                                                                                    |    |
|                                                         | Add                                                                                                    |    |
| Residence Prior to Pr<br>Entry                          | <b>oject</b> Residence just prior to entry (i.e. the night before entry date). Choose only ONE.                                                                                                    |    |
| Length of Stay in Pre<br>Place                          | vious                                                                                                    |    |
| If response to Residen                                  | nce Prior to Project Entry is under HOMELESS SITUATION, you will see the following questions:                                                                                                    |    |
| Approximate date ho                                     | omelessness started                                                                                                    |    |
| Regardless of where t<br>haven in the past 3 ye         | they stayed last night - Number of times client has been on the streets, in emergency shelter, or sa<br>ears including today                                                                                                    | fe |
| Total number of mont                                    | hs homeless on the street, in emergency shelter or safe haven in the past 3 years                                                                                                    |    |
| If response to Residen<br>less than <b>90 days,</b> you | nce Prior to Project Entry is under INSTITUTIONAL SITUATION <u>and</u> Length of Stay in Previous Place<br>u will see the following questions:                                                                                                    | is |
| On the night before [i<br>complete the following        | residence prior situation], did client stay on the streets, emergency shelter or safe haven? If yes,<br>g:                                                                                                    |    |
| Approximate date ho                                     | omelessness started                                                                                                    |    |
| Regardless of where the haven in the past 3 yes         | they stayed last night - Number of times client has been on the streets, in emergency shelter, or sa<br>ears including today                                                                                                    | fe |
| Total number of mont                                    | hs homeless on the street, in emergency shelter or safe haven in the past 3 years                                                                                                    |    |
| If response to Residen<br>Length of Stay in Prev        | nce Prior to Project Entry is under TRANSITIONAL AND PERMANENT HOUSING SITUATION <u>and</u><br>vious Place is less than <b>7 days,</b> you will see the following questions:                                                                                           |    |

On the night before [residence prior situation], did client stay on the streets, emergency shelter or safe haven? If yes, complete the following:

Approximate date homelessness started

Regardless of where they stayed last night - Number of times client has been on the streets, in emergency shelter, or safe haven in the past 3 years including today

Total number of months homeless on the street, in emergency shelter or safe haven in the past 3 years

Domestic violenceIf response is "Yes," also provide a response to the two follow-up questions:victim/survivorWhen did the experience occur? and Are you currently fleeing?

#### Update the following questions when required by funder or administrator:

| Household Size                                 | NOT required               |                           |         |                  |                          |  |
|------------------------------------------------|----------------------------|---------------------------|---------|------------------|--------------------------|--|
| Percent of Median Family<br>Income             | NOT required               |                           |         |                  |                          |  |
| Level of Family Income (%<br>HHS Guidelines)   | NOT required               |                           |         |                  |                          |  |
| Employment Status                              | NOT required               |                           |         |                  |                          |  |
| Zip Code of Last<br>Permanent Address          | NOT required               |                           |         |                  |                          |  |
| Client's Residence / Last<br>Permanent Address | Optional                   | idence / Last Permanent / | Address |                  |                          |  |
|                                                | Placement *<br>Date<br>Add | Client's Street Address   | Apt. #  | Client's ZIP     | Housing Type             |  |
| Current Living Situation                       | Optional                   | ving Situation            |         |                  |                          |  |
|                                                | Start Date *               | End Date                  |         | Information Date | Current Living Situation |  |

### **Complete if HUD PSH Funded**

Client perceives their life has value and worth.

Client perceives they have support from others who will listen to problems.

Client perceives they have a tendency to bounce back after hard times.

Clients frequency of feeling nervous, tense, worried, frustrated or afraid.

**General Health Status** 

## INTERIM REVIEW FOR HMID / ANNUAL ASSESSMENT

#### The Interim Review can be found in the Entry/Exit Tab under 'Interims'

When a household is placed after the program entry date, update the Housing Move-in Date using the following steps. Do Not pencil back into the program entry to update this field

1. Click the Interims icon belonging to the program entry that requires an Interim Review

| lient Inform     | ation                                |               |                      | ]          | Service Trans                       | actions             |                |               |                 |
|------------------|--------------------------------------|---------------|----------------------|------------|-------------------------------------|---------------------|----------------|---------------|-----------------|
| Summary          | Client Profile                       | Households    | ROI                  | - (        | Entry / Exit                        | ase Managers        | Case Plans     | A             | ssessmen        |
|                  | Reminder: Ho                         | ousehold memb | ers must be          | e establis | hed on Househo                      | lds tab before crea | ting Entry / E | xits          |                 |
|                  |                                      |               |                      |            |                                     |                     |                |               |                 |
| Entry            | / Exit                               |               |                      | _          | Project Start                       |                     |                | Follow        | Client          |
| Entry<br>Program | / Exit                               |               | Туре                 |            | Project Start<br>Date               | Exit Date           | Interims       | Follow<br>Ups | Client<br>Count |
| Entry<br>Program | / Exit<br>n<br>ve Housing Inc (IHI)- | -Vibrant HPU  | <b>Type</b><br>Basic | 1          | Project Start<br>Date<br>11/18/2020 | Exit Date           | E.             | Follow<br>Ups | Client<br>Count |

| Interim Reviews                                  | x                                                                                                    |
|--------------------------------------------------|----------------------------------------------------------------------------------------------------|
| Interim Reviews Associated with this Entry / Exi | it                                                                                                    |
| Review Date Review Type                          | Client Count                                                                                                    |
| Add Interim Review No n                          | natches.                                                                                                    |
|                                                  | Interim Reviews Interim Reviews Associated with this Entry / Exi Review Date Review Type Add Interim Review No m |

br up

- 3. Be sure that all household members are checke
- 4. Interim Review Type = 'Unscheduled Update'
- 5. Set 'Review Date' to Housing Move-in-Date
- 6. Click 'Save and Continue'
- HMID only answer HMID for each client
- Annual Assessment skip HMID, update all the other questions; Annual Assessment is only required for the Head of Household

'Housing Move-in Date' or Annual Assessment sections

8. Click on each household member And repeat step 7 for HMID

When steps above are complete, Click on 'Save & Exit'

| ked off                                                             | Househ                                                                                                    | old Members                            |                                                                                                    |               |                      |                                            |  |  |
|---------------------------------------------------------------------|----------------------------------------------------------------------------------------------------|----------------------------------------|----------------------------------------------------------------------------------------------------|---------------|----------------------|--------------------------------------------|--|--|
| è'                                                                  | 🚺 To inc                                                                                                    | lude Household                         | l members associated with the Entry / Exit for this Interim Review, cli<br>the box beside each name. | ick           |                      |                                            |  |  |
|                                                                     | 🗹 (131) Fe                                                                                                    | (131) Female Single Parent             |                                                                                                    |               |                      |                                            |  |  |
|                                                                     | <ul> <li>✓ (219) Benson, Noah (Entry Date: 11/18/2020 3:13 PM).</li> <li>✓ (218) Benson, Olivia (Entry Date: 11/18/2020 3:13 PM).</li> <li>✓ Interim Review Data</li> </ul> |                                        |                                                                                                    |               |                      |                                            |  |  |
|                                                                     |                                                                                                    |                                        |                                                                                                    |               |                      |                                            |  |  |
|                                                                     |                                                                                                    |                                        |                                                                                                    |               |                      |                                            |  |  |
|                                                                     | Entry / Exit Provider<br>Entry / Exit Type<br>Interim Review Type *<br>Review Date *                                                                                        |                                        | Innovative Housing Inc (IHI)-Vibrant HPU (7773)                                                      |               |                      |                                            |  |  |
|                                                                     |                                                                                                    |                                        | Basic<br>Unscheduled Update →<br>11 / 20 / 2020 20 20 10 →: 52 →: 20 → AM →                          |               |                      |                                            |  |  |
|                                                                     |                                                                                                    |                                        |                                                                                                    |               |                      |                                            |  |  |
| Entry / Exit Ir                                                     |                                                                                                    |                                        |                                                                                                    |               |                      | 11 / 20 / 2020 🚿 🕇 🕺 10 >: 52 >: 20 > AM > |  |  |
| Interim Re                                                          |                                                                                                    |                                        | view Data                                                                                            | Review Type * | Unscheduled Update Y |                                            |  |  |
| 7. Fill in                                                          | Provider                                                                                                    | El Programa                            | Hispano Catolico (EPHC): MHT (Mobile Housing Team) Rapid Re-Housing - SP (4499)                      |               |                      |                                            |  |  |
| Dr Entry / Exit                                                     | Туре                                                                                                    | Basic                                  |                                                                                                    |               |                      |                                            |  |  |
| pdate th                                                            | етуре                                                                                                    | Update                                 |                                                                                                    |               |                      |                                            |  |  |
| Review Date                                                         |                                                                                                    | 10/03/2017                             | 08:57:56 AM                                                                                          |               |                      |                                            |  |  |
| Interim Re                                                          | view Assessment                                                                                                    |                                        |                                                                                                    |               |                      |                                            |  |  |
| Househol                                                            | d Members                                                                                                    | Assessme                               | nt Updates (Formerly known as the RARE) Interim Review Date: 10/03/2017 08:57:5                      | 6 AM 🔏        |                      |                                            |  |  |
| (565) Exam<br>Ape: 37<br>Veteran: Unk<br>(566) Examp<br>Age: Unknow | ple, Holf<br>nown<br>le, 1Child<br>n                                                                                                    | Section I<br>Relationship<br>Household | to Head of Self (head of household)                                                                  | v             | G                    |                                            |  |  |
| (S67) Examp<br>Age: Unknow                                          | nown<br>le, 2Child<br>n                                                                                                    | Housing Mov                            | e-in Date ////////////////////////////////////                                                       |               |                      |                                            |  |  |
| Veteran: Unk                                                        | nown                                                                                                    | Client's                               | s Residence / Last Permanent Address                                                                 |               | 11                   |                                            |  |  |

## ENTERING PSH MOVING ON ASSISTANCE - SERVICE TRANSACTION

- Services are entered through ClientPoint, on the client's record
- Moving On Assistance is entered for each type offered

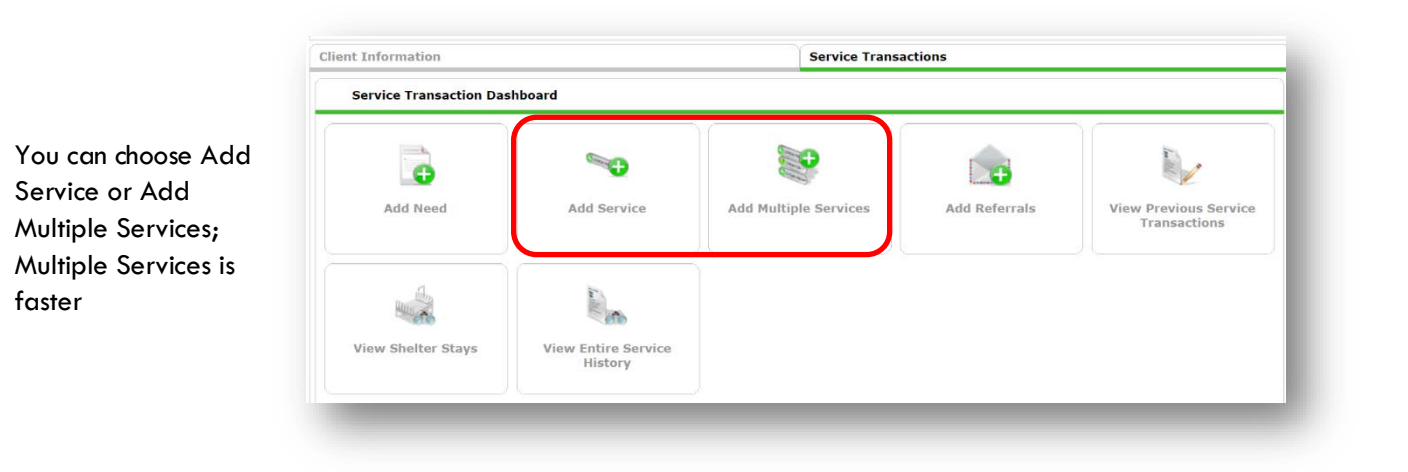

| Start Date                      | Date that assistance happened                                                                        |
|---------------------------------|----------------------------------------------------------------------------------------------------|
| End Date                        | Same as the Start Date                                                                               |
| Provider Specific<br>Service    | Select Case/Care Management; then Save & Continue                                                    |
| Type of Moving on<br>Assistance | Choose one from list below; scroll to bottom of screen to Save & Exit in the lower right-hand corner |

| Service Provider*          | Collaboration Grant-PSH<br>(2643)           |
|----------------------------|---------------------------------------------|
| reating User               | Emily Gardner                               |
| start Date *               | 01 / 10 / 2022 🔊 🔿 🐉 2 🗸 : 22 v : 59 v PM v |
| ind Date                   | 01 / 10 / 2022 🥂 🎝 🎘 2 🗸 : 22 v : 59 v PM v |
| ervice Type*               | Zase/Care Management (PH-1000)              |
| rovider Specific<br>ervice | -Select- ¥                                  |
| ervice Staff               | -Select-                                    |
| ervice Notes               |                                             |
|                            |                                             |
| Moving On<br>Assistance    | Subsidized housing application assistance   |
|                            |                                             |

## Types of Moving on Assistance

- Subsidized housing application assistance
- Financial assistance for Moving On (e.g., security deposit, moving expenses)
- Non-financial assistance for Moving On (e.g., housing navigation, transition support)
- Housing referral/placement
- Other (please specify

## EXITING PROGRAM

See income instructions on pg. 14 on how to **end date** income and benefits records and **add** new ones.

| EXIT Answe                                                                                                    | ers from Entry will carry over. <u>Remember to update all responses that he</u>                                                                                                    | ave ch                 |
|----------------------------------------------------------------------------------------------------|----------------------------------------------------------------------------------------------------|------------------------|
| Exit Date                                                                                                    | Defaults to data entry date – change to Exit Date                                                                                                    |                        |
| Reason for Leaving                                                                                                    |                                                                                                    |                        |
| Destination                                                                                                    |                                                                                                    |                        |
| Verify, and if applicable                                                                                                    | e, update the following questions for EACH Household Member                                                                                                    |                        |
| Housing Move-in Date                                                                                                    | Review. Leave blank or delete only if client is NOT in permanent housir                                                                                                    | ng at e                |
| Relationship to Head of<br>Household                                                                                                    |                                                                                                    |                        |
| Does client have a disablin                                                                                                    | g condition?                                                                                                    |                        |
|                                                                                                    | Click magnifying glass to check that all responses are still accurate                                                                                                    |                        |
| Disabilities                                                                                                    | Uisabilities HUD Verific                                                                                                    | cation 🗸               |
| Covered by Health Insuran                                                                                                    | ce?                                                                                                    |                        |
| ,                                                                                                    | Click magnifying glass to check that all responses are still accurate                                                                                                    |                        |
|                                                                                                    |                                                                                                    |                        |
| Health Insurance                                                                                                    | Health Insurance HUD                                                                                                    | Verificatio            |
| Health Insurance<br>Verify, and if applicable<br>Income from Any Source?                                                                                                    | e, update the following questions for Head of Household and All A<br>Click magnifying glass to check that all responses are still accurate                                                                                                    | Verification           |
| Health Insurance<br>Verify, and if applicable<br>Income from Any Source?<br>Monthly Income                                                                                                    | HUD<br>Health Insurance<br>HUD<br>HUD<br>HUD Verifications for Head of Household and All A<br>Click magnifying glass to check that all responses are still accurate<br>HUD Verification                                                                                                    | Verification<br>Adults |
| Health Insurance<br>Verify, and if applicable<br>Income from Any Source?<br>Monthly Income<br>Non-cash benefit from any                                                                                                    | Hub<br>Hub<br>Hub<br>Hub<br>Hub<br>Hub<br>Hub<br>Hub                                                                                                    | Verification           |
| Health Insurance<br>Verify, and if applicable<br>Income from Any Source?<br>Monthly Income<br>Non-cash benefit from any                                                                                                    | HUD<br>Health Insurance<br>HUD<br>Hud<br>Hud<br>Hud<br>Hud<br>Hud<br>Click magnifying glass to check that all responses are still accurate<br>Hud Verificati<br>Source?<br>Click magnifying glass to check that all responses are still accurate                                                                                                    | Verification<br>Adults |
| Health Insurance<br>Verify, and if applicable<br>Income from Any Source?<br>Monthly Income<br>Non-cash benefit from any<br>Non-Cash Benefits                                                                                              | HUD<br>e, update the following questions for Head of Household and All A<br>Click magnifying glass to check that all responses are still accurate<br>Monthly Income<br>HUD Verificati<br>source?<br>Click magnifying glass to check that all responses are still accurate<br>HUD Verificati<br>Monthly Income<br>HUD Verificati<br>HUD Verificati<br>HUD Verificati<br>HUD Verificati<br>HUD Verificati                                                                                                    | Verification           |
| Health Insurance<br>Verify, and if applicable<br>Income from Any Source?<br>Monthly Income<br>Non-cash benefit from any<br>Non-Cash Benefits<br>Update the following qu                                                                   | HUD<br>Health Insurance<br>HUD<br>Health Insurance<br>HUD<br>HUD Verification<br>Source?<br>Click magnifying glass to check that all responses are still accurate<br>HUD Verification<br>HUD Verification<br>HUD Ver | Verification           |
| Health Insurance<br>Verify, and if applicable<br>Income from Any Source?<br>Monthly Income<br>Non-cash benefit from any<br>Non-Cash Benefits<br>Update the following qu<br>Percent of Median Family<br>Income                             | HUD<br>Health Insurance<br>HUD<br>Health Insurance<br>HUD<br>Health Insurance<br>HUD<br>Click magnifying glass to check that all responses are still accurate<br>HUD Verificati<br>Source?<br>Click magnifying glass to check that all responses are still accurate<br>HUD Verificati<br>Source?<br>HUD Verification<br>HUD Verification     | Verification           |
| Health Insurance<br>Verify, and if applicable<br>Income from Any Source?<br>Monthly Income<br>Non-cash benefit from any<br>Non-Cash Benefits<br>Update the following qu<br>Percent of Median Family<br>Income<br>Achieved case plan goals | e, update the following questions for Head of Household and All a<br>Click magnifying glass to check that all responses are still accurate<br>Monthly Income<br>HUD Verificati<br>source?<br>Click magnifying glass to check that all responses are still accurate<br>Mont-Cash Benefits<br>HUD Verificati<br>HUD Verificati<br>NOT required<br>NOT required<br>NOT required                                                                                                    | Verification           |

## **Complete if HUD PSH Funded**

Client perceives their life has value and worth.

Client perceives they have support from others who will listen to problems.

Client perceives they have a tendency to bounce back after hard times.

Clients frequency of feeling nervous, tense, worried, frustrated or afraid.

General Health Status

## APPENDIX I

#### **RECORDING INCOME**

- Each client's record should store their entire income history. Never update a client's income by deleting or writingover the answers in an existing income record.
- Each income source should have a Yes/No response. The same is true for Benefits, Disability and Health Insurance types.
- New program entries pre-fill with income data from previous entries. If the income data that pre-fills is not accurate for your point in time, end date it and add a new/updated income.
- When completing an Annual Review, record changes through the 'Interims' icon. Do not change answers in Program Entry.

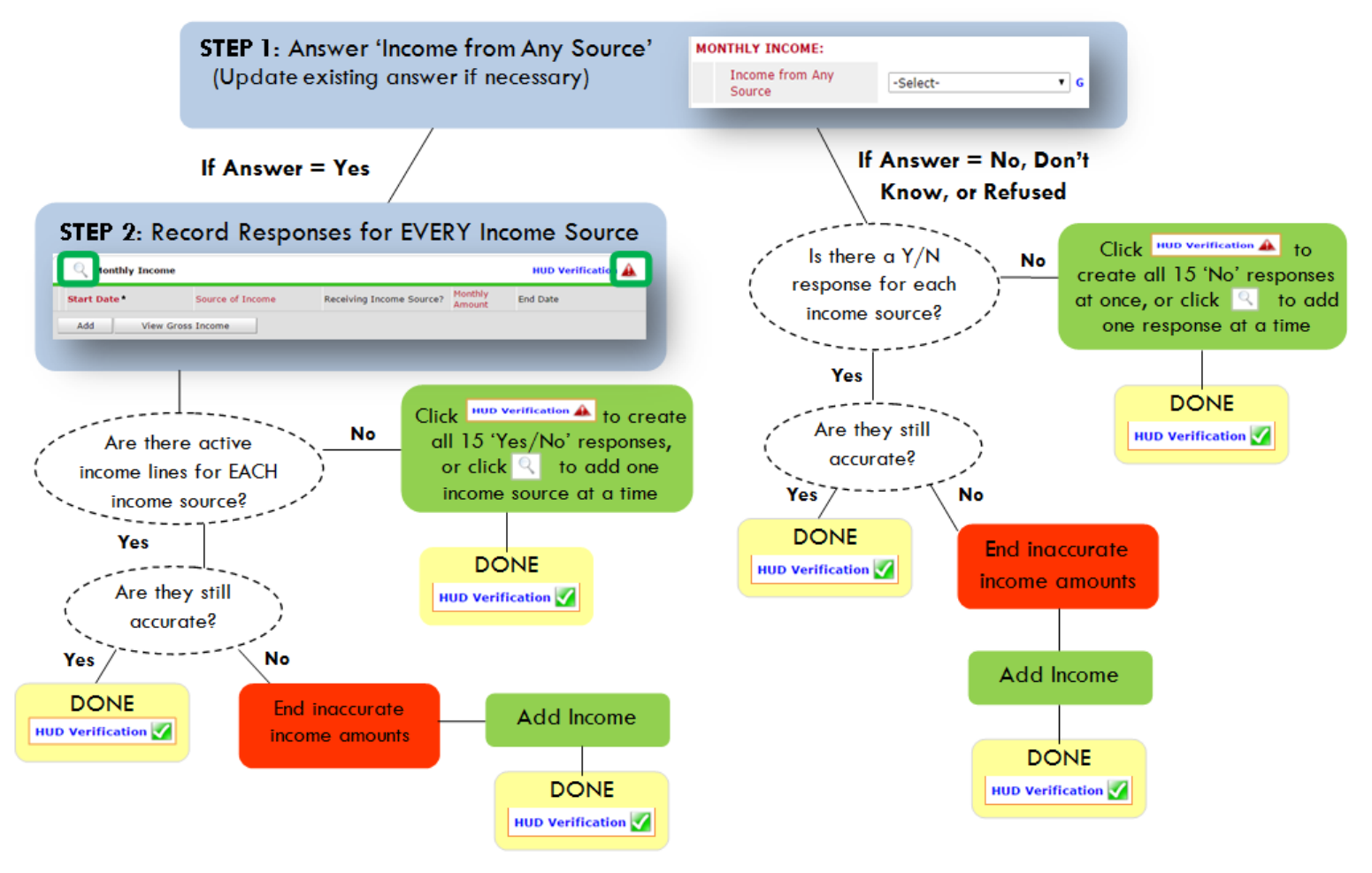

Follow the process below to record client income at Entry, Interims, and Exit

### ADDING INCOME

- To create all 15 income responses at once for NEW clients, click the HUD V icon HUD verification A If updating clients who already have responses, click the magnifying glass
- Leave Start Date as default (date of Entry, Annual Review, or Exit)
- Select Source of Income
- Monthly Amount = (\$ amount from this source)
- S Leave End Date blank
- **6** Save /add another and Exit

#### ENDING INCOME

- If updating income at Entry/Exit, enter data in client's program Entry/Exit. If updating income during enrollment, use appropriate interim.
- Olick the pencil next to outdated income
- 2 Leave Start Date, Source, and Amount unchanged
- S End Date = the day before Entry/Annual
- Review/Exit
- Save and Exit

#### NOTE: Follow the same process when recording Benefits, Disabilities and Health Insurance

## APPENDIX II

#### Answering HUD Verification Questions for New Participants

Your program's Entry may include the following questions:

- Health Insurance
- Disabilities
- Monthly Income
- Non-Cash Benefits

Though these four questions each have different answers available to choose from, all function the same way. This type of question has two parts to answer:

1. Answer the Yes/No question that sits above the HUD Verification.

2. Click HUD Verification, which opens the next window.

3. Select the "No" link. All of the answers in the bottom section will shift to "No".

4. Carefully review the list of answers. If one of the answers applies to the participant, shift the answer on that one line to a "Yes".

If you answer "Yes" to an Income Source for the Monthly Income question, or for the Disability types, an additional box will pop up. See Step 5 and/or 6 below.

Otherwise, click Save & Exit.

5. **INCOME**: Enter the amount of that Income. Enter an approximate amount if necessary.

Record all income received in the 30 days prior to intake, but only if it that income will be continuous and ongoing.

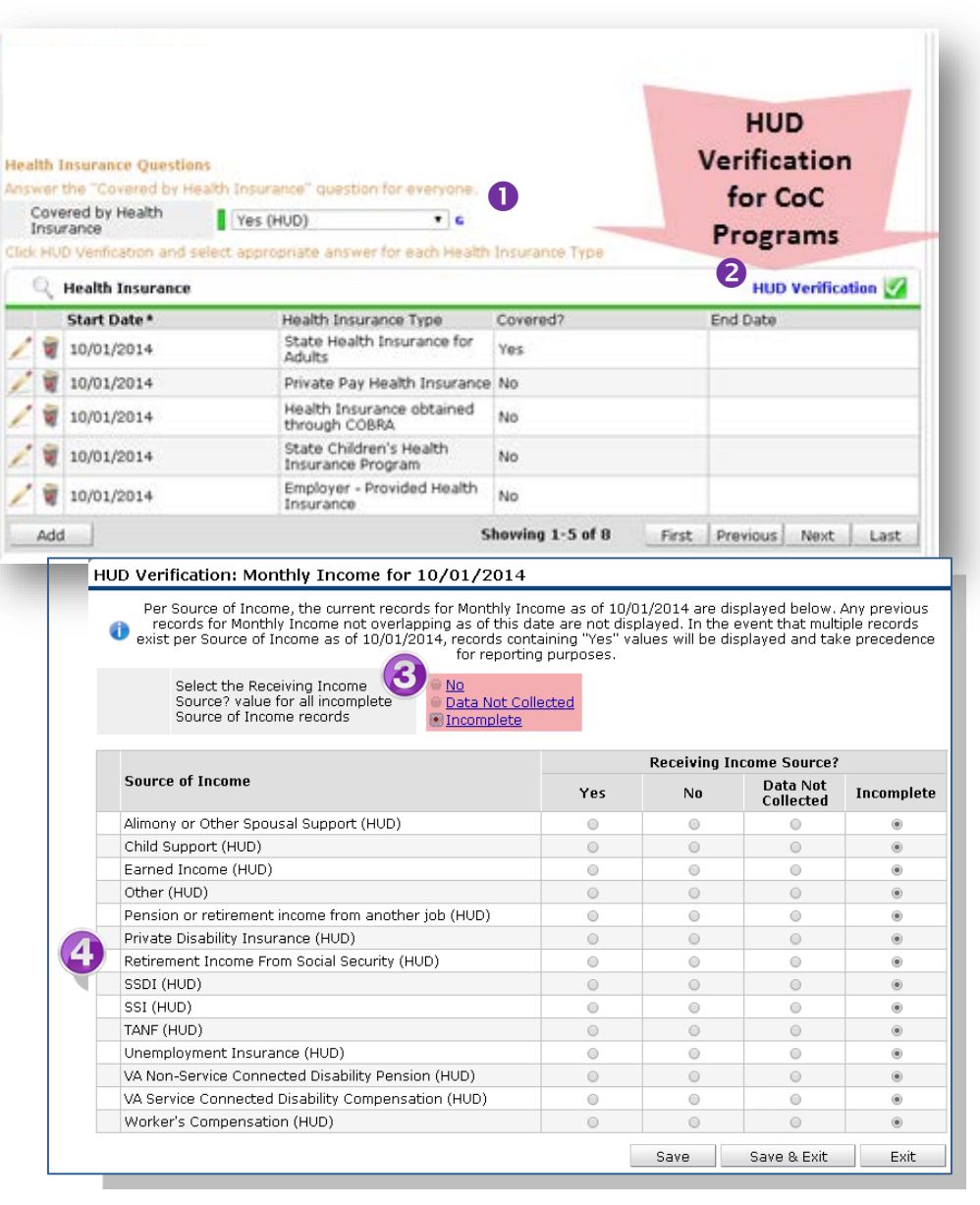

| Monthly Income              |                      |
|-----------------------------|----------------------|
| Start Date *                | 10 /01 /2014 🛛 🔊 💐 G |
| Source of Income            | TANF (HUD)           |
| If Other, Please Specify    | G                    |
| Receiving Income<br>Source? | Yes                  |
| If other, specify           |                      |
| Monthly Amount 5            | 487 G                |
| End Date                    | // 🥂 🦣 😋 🖉 G         |
| ARCHIVAL USE ONLY!          | -Select- ▼ G         |
|                             | Save Cancel          |

**6.DISABILITIES:** Enter "Yes"\* in the 2 fields below the Note on Disability box.

\*If the project requires an official documentation of disability, you must have that in the client file in order to enter "Yes".

Click Save.

Continue answering the remaining Entry questions.

| ٩d | d Recordset                                                                                                    | ×                           | ŀ |
|----|----------------------------------------------------------------------------------------------------|-----------------------------|---|
|    | Disabilities                                                                                                    |                             |   |
|    | Disability Type                                                                                                    | Mental Health Problem (HUD) | ] |
|    | Start Date *                                                                                                    | 07 / 30 / 2018 🧖 💙 🧟 G      |   |
|    | Note on Disability                                                                                                    | G                           |   |
|    | Above condition is going<br>to be long term?<br>(Retired)                                                                               | Yes T G                     |   |
|    | If Yes, Expected to be of<br>long-continued and<br>indefinite duration and<br>substantially impairs<br>ability to live<br>independently | Yes (HUD)                   |   |
|    | Disability determination                                                                                                    | Yes (HUD)                   |   |
|    | End Date                                                                                                    | / / 🧖 🛪 G                   |   |
|    |                                                                                                    | Save Cancel                 |   |
|    |                                                                                                    | Save Cancel                 |   |
|    |                                                                                                    | N <b>™ ⊃ ™ c</b>            |   |
|    |                                                                                                    |                             |   |
|    |                                                                                                    |                             |   |

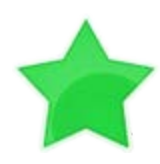

When you're done answering questions for the Head of Household, remember to click Save, then scroll back to the top of the entry window and click on the names of any other household members included in the entry to complete their assessments.

#### Updating HUD Verification Questions for Existing Participants

If you are answering the HUD Verification questions for a participant who already exists in ServicePoint, there's a good chance that these type of questions (health insurance, disability, income, non-cash benefits) have already been answered at least once. ServicePoint will display all previously recorded answers as long as they are ongoing. This means that no one has entered an "End Date" for the answers you are seeing.

In order for you to update a HUD Verification question that has already been answered, you must enter an End Date for each previously recorded answer **that is no longer correct**. Then create a line for each **new** correct answer; new answers should be dated with the date of your new entry or annual update.

**EXAMPLE**: Last year, a parent and her child completed the intake process for a program on 01/01/2017. A couple days later, her case manager created a program entry in ServicePoint using the intake date as the entry date. The advocate answered all of the questions required by ServicePoint in the program entry, including all four of the HUD Verification-type questions (Health Insurance, Disability, Monthly Income, and Non-Cash Benefits). At the time the case manager completed her intake, the participant did not have health insurance.

| Covered by Health<br>Insurance | No (HUD) 🔻 G                                      |                |          |  |  |  |  |
|--------------------------------|---------------------------------------------------|----------------|----------|--|--|--|--|
| Click HUD Verification and s   | elect appropriate answer for each Health          | Insurance Type |          |  |  |  |  |
| Health Insurance               | Hud Hud Hud                                       |                |          |  |  |  |  |
| Start Date*                    | Health Insurance Type                             | Covered?       | End Date |  |  |  |  |
| 01/01/2017                     | Employer - Provided Health<br>Insurance           | No             |          |  |  |  |  |
| 2 🗑 01/01/2017                 | Veteran's Administration (VA)<br>Medical Services | No             |          |  |  |  |  |
| 2 👿 01/01/2017                 | State Children's Health<br>Insurance Program      | No             |          |  |  |  |  |
| / 🧃 01/01/2017                 | MEDICARE                                          | No             |          |  |  |  |  |
| / 01/01/2017                   | Other                                             | No             |          |  |  |  |  |

Notice how each of the individual answers within the HUD Verification-type questions has a **Start Date** of 01/01/2017 (the same as the participants' entry date). Because the advocate recorded these answers from within the program entry dated 01/01/2017, the **Start Date** for each answer defaults to the entry date. (**Don't change it.**)

TIP: After completing a HUD Verification, click on the magnifying glass icon to expand the HUD Verification box and see all of your answers at once!

|     | Provider                                                                      | Date Effective 🔻         | Start Date | Health Insurance<br>Type                                | Covered? | End Date |
|-----|-------------------------------------------------------------------------------|--------------------------|------------|---------------------------------------------------------|----------|----------|
| /   | Multnomah County Domestic<br>Violence Coordinator's Office<br>- DV - SP (727) | 01/01/2017<br>3:34:32 PM | 01/01/2017 | Employer -<br>Provided Health<br>Insurance              | No       |          |
| 2   | Multnomah County Domestic<br>Violence Coordinator's Office<br>- DV - SP (727) | 01/01/2017<br>3:34:32 PM | 01/01/2017 | Veteran's<br>Administration<br>(VA) Medical<br>Services | No       |          |
| /   | Multnomah County Domestic<br>Violence Coordinator's Office<br>- DV - SP (727) | 01/01/2017<br>3:34:32 PM | 01/01/2017 | State Children's<br>Health Insurance<br>Program         | No       |          |
| 2   | Multnomah County Domestic<br>Violence Coordinator's Office<br>- DV - SP (727) | 01/01/2017<br>3:34:32 PM | 01/01/2017 | MEDICARE                                                | No       |          |
| 2   | Multnomah County Domestic<br>Violence Coordinator's Office<br>- DV - SP (727) | 01/01/2017<br>3:34:32 PM | 01/01/2017 | Other                                                   | No       |          |
| 2   | Multnomah County Domestic<br>Violence Coordinator's Office<br>- DV - SP (727) | 01/01/2017<br>3:34:32 PM | 01/01/2017 | Indian Health<br>Services Program                       | No       |          |
| 1   | Multnomah County Domestic<br>Violence Coordinator's Office<br>- DV - SP (727) | 01/01/2017<br>3:34:32 PM | 01/01/2017 | State Health<br>Insurance for<br>Adults                 | No       |          |
| 1   | Multnomah County Domestic<br>Violence Coordinator's Office<br>- DV - SP (727) | 01/01/2017<br>3:34:32 PM | 01/01/2017 | Private Pay Health<br>Insurance                         | No       |          |
| / 🧃 | Multnomah County Domestic<br>Violence Coordinator's Office<br>- DV - SP (727) | 01/01/2017<br>3:34:32 PM | 01/01/2017 | Health Insurance<br>obtained through<br>COBRA           | No       |          |
| 1   | Multnomah County Domestic<br>Violence Coordinator's Office<br>- DV - SP (727) | 01/01/2017<br>3:34:32 PM | 01/01/2017 | MEDICAID                                                | No       |          |
| Ad  | d                                                                             |                          | Sho        | wing 1-10 of 10                                         |          |          |

A year later, the same participant completed an intake for a new program. A couple days later, her case manager creates an entry for the new program, using the new intake date (01/01/2018) as the program entry date. Sometime in the last year, the participant acquired health insurance through the Oregon Health Plan.

The HUD Verification question about Health Insurance in the new program's entry pulls the "No" answer from the last time this question was answered, just like all other questions in ServicePoint. Flip the answer in the first part of the question from a "No" to a "Yes".

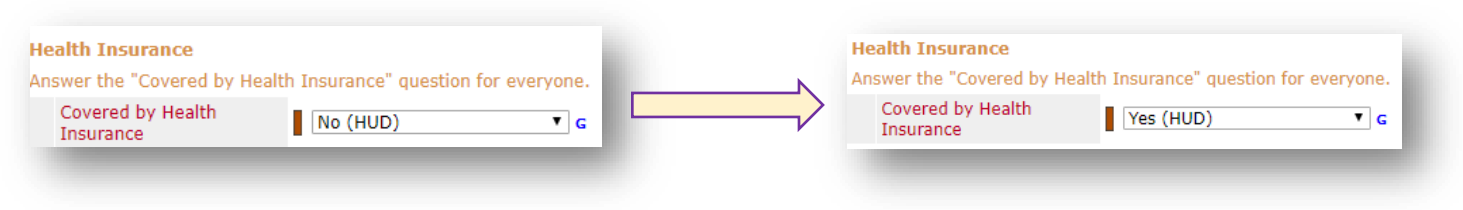

Click on the magnifying glass icon to review each of the individual answers within the HUD Verification.

| Covered by Health<br>Insurance | Yes (HUD) 🔻 G                                     |                |                    |
|--------------------------------|---------------------------------------------------|----------------|--------------------|
| lick HUD Verification and sel  | ect appropriate answer for each Health            | Insurance Type |                    |
| Realth Insurance               |                                                   |                | HUD Verification 🏹 |
| Start Date*                    | Health Insurance Type                             | Covered?       | End Date           |
| 2 🗑 01/01/2017                 | Employer - Provided Health<br>Insurance           | No             |                    |
| 2 🗑 01/01/2017                 | Veteran's Administration (VA)<br>Medical Services | No             |                    |
| 2 🗑 01/01/2017                 | State Children's Health<br>Insurance Program      | No             |                    |
| / 🧃 01/01/2017                 | MEDICARE                                          | No             |                    |
| / 🗑 01/01/2017                 | Other                                             | No             |                    |

Tip: The Start Date shows the date of the entry wherein each answer was created.

| Inomah County Domestic<br>ence Coordinator's Office01/01/2017<br>3:34:32 PM01/01/2017<br>01/01/2017Employer -<br>Provided Health<br>Insurance<br>Modifical<br>ServicesNoInomah County Domestic<br>ence Coordinator's Office01/01/2017<br>3:34:32 PM01/01/2017Veteran's<br>Administration<br>(VA) Medical<br>ServicesNoInomah County Domestic<br>ence Coordinator's Office01/01/2017<br>3:34:32 PM01/01/2017Veteran's<br>Administration<br>(VA) Medical<br>ServicesNoInomah County Domestic<br>ence Coordinator's Office01/01/2017<br>3:34:32 PM01/01/2017State Children's<br>Health Insurance<br>ProgramNoInomah County Domestic<br>ence Coordinator's Office01/01/2017<br>3:34:32 PM01/01/2017MEDICARENoInomah County Domestic<br>ence Coordinator's Office01/01/2017<br>3:34:32 PM01/01/2017OtherNoInomah County Domestic<br>ence Coordinator's Office<br>rese Coordinator's Office01/01/2017<br>3:34:32 PM01/01/2017Indian Health<br>Services ProgramNoInomah County Domestic<br>ence Coordinator's Office01/01/2017<br>3:34:32 PM01/01/2017Indian Health<br>Services ProgramNoInomah County Domestic<br>rese Coordinator's Office01/01/2017<br>3:34:32 PM01/01/2017Private Pay Health<br>Insurance for<br>AdultsNoInomah County Domestic<br>rese Coordinator's Office01/01/2017<br>3:34:32 PM01/01/2017Private Pay Health<br>InsuranceNoInomah County Domestic<br>rese Coordinator's Office01/01/2017<br>3:34:32 PM01/01/2017Private Pay Health<br>InsuranceNo </th <th></th> <th>Provider</th> <th>Date Effective 🔻</th> <th>Start Date</th> <th>Health Insurance<br/>Type</th> <th>Covered?</th> <th>End Date</th> |   | Provider                                                                                                    | Date Effective 🔻                                     | Start Date               | Health Insurance<br>Type                                                         | Covered? | End Date |
|----------------------------------------------------------------------------------------------------|---|----------------------------------------------------------------------------------------------------|------------------------------------------------------|--------------------------|----------------------------------------------------------------------------------|----------|----------|
| Inomah County Domestic<br>ence Coordinator's Office<br>romah County Domestic<br>romah County Domestic<br>                                                                                                    | 1 | Multnomah County Domestic<br>Violence Coordinator's Office<br>- DV - SP (727)                                                                                                    | 01/01/2017<br>3:34:32 PM                             | 01/01/2017               | Employer -<br>Provided Health<br>Insurance                                       | No       |          |
| Inomah County Domestic<br>ence Coordinator's Office01/01/2017<br>3:34:32 PM01/01/2017State Children's<br>Health Insurance<br>ProgramNoInomah County Domestic<br>ence Coordinator's Office01/01/2017<br>3:34:32 PM01/01/2017MEDICARENoInomah County Domestic<br>ence Coordinator's Office01/01/2017<br>3:34:32 PM01/01/2017MEDICARENoInomah County Domestic<br>ence Coordinator's Office01/01/2017<br>3:34:32 PM01/01/2017OtherNoInomah County Domestic<br>ence Coordinator's Office01/01/2017<br>3:34:32 PM01/01/2017Indian Health<br>Services ProgramNoInomah County Domestic<br>r - SP (727)01/01/2017<br>3:34:32 PM01/01/2017Indian Health<br>                                                                                                    | 1 | Multnomah County Domestic<br>Violence Coordinator's Office<br>- DV - SP (727)                                                                                                    | 01/01/2017<br>3:34:32 PM                             | 01/01/2017               | Veteran's<br>Administration<br>(VA) Medical<br>Services                          | No       |          |
| Instruction         Control         Control         Control         MEDICARE         No           Instruction         01/01/2017         01/01/2017         MEDICARE         No         Instruction         Instruction<                                                                                                    | 1 | Multnomah County Domestic<br>Violence Coordinator's Office<br>- DV - SP (727)                                                                                                    | 01/01/2017<br>3:34:32 PM                             | 01/01/2017               | State Children's<br>Health Insurance<br>Program                                  | No       |          |
| Insmah County Domestic<br>ence Coordinator's Office     01/01/2017<br>3:34:32 PM     01/01/2017     Other     No       Instance Coordinator's Office     01/01/2017<br>3:34:32 PM     01/01/2017     Indian Health<br>Services Program     No       Instance Coordinator's Office     01/01/2017<br>3:34:32 PM     01/01/2017     Indian Health<br>Services Program     No       Instance Coordinator's Office     01/01/2017<br>3:34:32 PM     01/01/2017     State Health<br>Insurance for<br>Adults     No       Instance Coordinator's Office     01/01/2017<br>3:34:32 PM     01/01/2017     Private Pay Health<br>Insurance     No       Instance Coordinator's Office     01/01/2017<br>3:34:32 PM     01/01/2017     Private Pay Health<br>Insurance     No       Instance Coordinator's Office     01/01/2017<br>3:34:32 PM     01/01/2017     Health Insurance<br>Obtained through<br>COBRA     No                                                                                                    | / | Multnomah County Domestic<br>Violence Coordinator's Office<br>- DV - SP (727)                                                                                                    | 01/01/2017<br>3:34:32 PM                             | 01/01/2017               | MEDICARE                                                                         | No       |          |
| Instant County Domestic<br>ence Coordinator's Office     01/01/2017<br>3:34:32 PM     01/01/2017     Indian Health<br>Services Program     No       Instant County Domestic<br>ence Coordinator's Office     01/01/2017<br>3:34:32 PM     01/01/2017     State Health<br>Insurance for<br>Adults     No       Instant County Domestic<br>ence Coordinator's Office     01/01/2017     01/01/2017     Private Pay Health<br>Insurance     No       Instant County Domestic<br>ence Coordinator's Office     01/01/2017     01/01/2017     Private Pay Health<br>Insurance     No       Instance Coordinator's Office     01/01/2017     01/01/2017     Health Insurance<br>Obtained through<br>COBRA     No                                                                                                    | 1 | Multnomah County Domestic<br>Violence Coordinator's Office<br>- DV - SP (727)                                                                                                    | 01/01/2017<br>3:34:32 PM                             | 01/01/2017               | Other                                                                            | No       |          |
| Innomal County Domestic<br>ence Coordinator's Office     01/01/2017<br>3:34:32 PM     01/01/2017     State Health<br>Insurance for<br>Adults     No       Innomal County Domestic<br>ence Coordinator's Office     01/01/2017<br>3:34:32 PM     01/01/2017     Private Pay Health<br>Insurance     No       Innomal County Domestic<br>ence Coordinator's Office     01/01/2017<br>3:34:32 PM     01/01/2017     Private Pay Health<br>Insurance     No       Innomal County Domestic<br>ence Coordinator's Office     01/01/2017<br>3:34:32 PM     01/01/2017     Health Insurance<br>obtained through<br>COBRA     No                                                                                                    | / | Multnomah County Domestic<br>Violence Coordinator's Office<br>- DV - SP (727)                                                                                                    | 01/01/2017<br>3:34:32 PM                             | 01/01/2017               | Indian Health<br>Services Program                                                | No       |          |
| Inomah County Domestic<br>ence Coordinator's Office<br>- SP (727)<br>Inoma County Domestic<br>ence Coordinator's Office<br>Insurance<br>01/01/2017<br>Insurance<br>01/01/2017<br>01/01/2017<br>01/01/2017<br>01/01/2017<br>01/01/2017<br>01/01/2017<br>01/01/2017<br>01/01/2017<br>01/01/2017<br>No<br>Mealth Insurance<br>Obtained through<br>COBRA                                                                                                    | 1 | Multnomah County Domestic<br>Violence Coordinator's Office<br>- DV - SP (727)                                                                                                    | 01/01/2017<br>3:34:32 PM                             | 01/01/2017               | State Health<br>Insurance for<br>Adults                                          | No       |          |
| triomah County Domestic<br>ence Coordinator's Office<br>- SP (727) 1.3:34:32 PM 01/01/2017 01/01/2017 No COBRA                                                                                                    | / | Multnomah County Domestic<br>Violence Coordinator's Office<br>- DV - SP (727)                                                                                                    | 01/01/2017<br>3:34:32 PM                             | 01/01/2017               | Private Pay Health<br>Insurance                                                  | No       |          |
|                                                                                                    | 1 | Multnomah County Domestic<br>Violence Coordinator's Office<br>- DV - SP (727)                                                                                                    | 01/01/2017<br>3:34:32 PM                             | 01/01/2017               | Health Insurance<br>obtained through<br>COBRA                                    | No       |          |
| nomah County Domestic<br>ence Coordinator's Office<br>- SP (727) 01/01/2017 01/01/2017 MEDICAID No                                                                                                    | 2 | Multnomah County Domestic<br>Violence Coordinator's Office<br>- DV - SP (727)                                                                                                    | 01/01/2017<br>3:34:32 PM                             | 01/01/2017               | MEDICAID                                                                         | No       |          |
| nomah County Domestic of (2017)                                                                                                    |   | Multnomah County Domestic<br>Violence Coordinator's Office<br>- DV - SP (727)<br>Multnomah County Domestic<br>Violence Coordinator's Office<br>- DV - SP (727)<br>Multnomah County Domestic | 01/01/2017<br>3:34:32 PM<br>01/01/2017<br>3:34:32 PM | 01/01/2017<br>01/01/2017 | Private Pay Health<br>Insurance<br>Health Insurance<br>obtained through<br>COBRA | No<br>No |          |

OHP is recorded in ServicePoint as "MEDICAID", so this is the line that must be updated to reflect that the participant now has health insurance.

Click on the pencil icon in line with this answer to edit. The **Start Date** tells you the date of the entry wherein this answer was created. When the answer was created on 01/01/2017, "No" was the correct answer to the question "Covered?" for "MEDICAID".

But as of 01/01/2018, "No" is no longer a correct answer. Document this change by entering an **End Date** for the "No" answer. The date "No" stopped being correct is the date the participant first acquired health insurance; however, the participant isn't expected to remember that date, and the advocate is not expected to record it.

| it Recordset - (1923                         | 70) Test, HoH          | ×      |
|----------------------------------------------|------------------------|--------|
| Health Insurance                             |                        | 🎄 🔒    |
| Start Date *                                 | 01 / 01 / 2017 🥂 💐 🖉 G |        |
| Health Insurance Type                        | MEDICAID               | ▼ G    |
| (If Yes to Other) Specify<br>Source          |                        | ,      |
| Covered?                                     | No G                   |        |
| (HOPWA) If Private Pay<br>Insurance, Specify |                        |        |
| (HOPWA) If No, Reason<br>not covered         | -Select- 🔻 G           |        |
| End Date                                     | / / Ø 🖏 🔿 🦓 G          |        |
| Print Recordset                              | Save                   | Cancel |

But the advocate does know that on the date the participant completed the intake for the new program, she had OHP. The advocate is only responsible for reporting what is true as of the **Entry Date**. So, use the date of the day before the program entry as the **End Date**.

| End Date 12 / 31 / 2017<br>Print Recordset                                     | 🔊 🔿 🏹 द<br>Save Cancel                                                               | In this example, the Entry Date for the new program<br>is 01/01/2018, so the End Date is 12/31/2017.<br>After entering an End Date, click Save. |                           |    |            |  |
|--------------------------------------------------------------------------------|--------------------------------------------------------------------------------------|----------------------------------------------------------------------------------------------------|---------------------------|----|------------|--|
| The <b>End Date</b> now appears in line with the "No" for the MEDICAID answer. | Multnomah County Domestic<br>Violence Coordinator's Office<br>- DV - SP (727)<br>Add | 017<br>PM 01/01/2017<br>Showi                                                                                                    | MEDICAID<br>ng 1-10 of 10 | No | 12/31/2017 |  |

The next step is to document an ongoing "Yes" for MEDICAID as of the date of the new program entry. Click the **Add** button.

- 1. The **Start Date** defaults to the date of the Program entry. (**Don't change it**).
- 2. Health Insurance Type is MEDICAID.
- 3. Covered? Is "Yes".

LEAVE END DATE BLANK.

Click Save.

| Add Recordset - (1923                        | 370) Test, HoH                 | ×   |
|----------------------------------------------|--------------------------------|-----|
| Health Insurance                             |                                |     |
| Start Date*                                  | 01 / 01 / 2018 🛛 🧖 🗢 🦝 c       |     |
| Health Insurance Type                        | MEDICAID                       |     |
| (If Yes to Other) Specify<br>Source          |                                | G   |
| Covered?                                     | Yes V G                        |     |
| (HOPWA) If Private Pay<br>Insurance, Specify |                                | G   |
| (HOPWA) If No, Reason<br>not covered         | -Select- 🔻 G                   |     |
| End Date                                     | / / 🥂 🧖 🎝 🦉 G                  |     |
|                                              | Save Save and Add Another Cano | cel |
|                                              |                                |     |

|   | u - Hi Tu - Hi                                                                |                          |            |                                                         |          |            |   |                                                   |
|---|-------------------------------------------------------------------------------|--------------------------|------------|---------------------------------------------------------|----------|------------|---|---------------------------------------------------|
|   | Provider                                                                      | Date Effective 🔻         | Start Date | Health Insurance<br>Type                                | Covered? | End Date   |   |                                                   |
|   | Multnomah County Domestic<br>Violence Coordinator's Office<br>- DV - SP (727) | 01/01/2018<br>5:06:56 PM | 01/01/2018 | MEDICAID                                                | Yes      |            |   |                                                   |
|   | Multhemah County Demostic                                                     | 01/01/2017               |            | Employer                                                |          |            | _ |                                                   |
|   | Violence Coordinator's Office<br>- DV - SP (727)                              | 3:34:32 PM               | 01/01/2017 | Provided Health<br>Insurance                            | No       |            |   |                                                   |
|   | Multnomah County Domestic<br>Violence Coordinator's Office<br>- DV - SP (727) | 01/01/2017<br>3:34:32 PM | 01/01/2017 | Veteran's<br>Administration<br>(VA) Medical<br>Services | No       |            |   | A HUD Verification                                |
|   | Multnomah County Domestic<br>Violence Coordinator's Office<br>- DV - SP (727) | 01/01/2017<br>3:34:32 PM | 01/01/2017 | State Children's<br>Health Insurance<br>Program         | No       |            |   | question that<br>correctly captures a             |
|   | Multnomah County Domestic<br>Violence Coordinator's Office<br>- DV - SP (727) | 01/01/2017<br>3:34:32 PM | 01/01/2017 | MEDICARE                                                | No       |            |   | change in a                                       |
|   | Multnomah County Domestic<br>Violence Coordinator's Office<br>- DV - SP (727) | 01/01/2017<br>3:34:32 PM | 01/01/2017 | Other                                                   | No       |            |   | circumstances may                                 |
|   | Multnomah County Domestic<br>Violence Coordinator's Office<br>- DV - SP (727) | 01/01/2017<br>3:34:32 PM | 01/01/2017 | Indian Health<br>Services Program                       | No       |            |   | have multiple lines<br>with <b>End Dates,</b> but |
|   | Multnomah County Domestic<br>Violence Coordinator's Office<br>- DV - SP (727) | 01/01/2017<br>3:34:32 PM | 01/01/2017 | State Health<br>Insurance for<br>Adults                 | No       |            |   | should have only on                               |
|   | Multnomah County Domestic<br>Violence Coordinator's Office<br>- DV - SP (727) | 01/01/2017<br>3:34:32 PM | 01/01/2017 | Private Pay Health<br>Insurance                         | No       |            |   | answer, whether                                   |
|   | Multnomah County Domestic<br>Violence Coordinator's Office<br>- DV - SP (727) | 01/01/2017<br>3:34:32 PM | 01/01/2017 | Health Insurance<br>obtained through<br>COBRA           | No       |            |   | "Yes" or "No".                                    |
|   | Multnomah County Domestic<br>Violence Coordinator's Office<br>- DV - SP (727) | 01/01/2017<br>3:34:32 PM | 01/01/2017 | MEDICAID                                                | No       | 12/31/2017 |   |                                                   |
| A | dd                                                                            |                          | Sho        | wing 1-11 of 11                                         |          |            | _ |                                                   |
|   |                                                                               |                          |            |                                                         |          |            | 1 |                                                   |
|   |                                                                               |                          |            |                                                         |          | Exit       |   |                                                   |

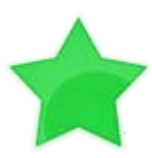

When you're done answering entry assessment questions for the Head of Household, remember to click **Save**, then scroll back to the top of the entry window and click on the names of any other household members included in the entry to complete their assessments.